# MIXMODE RRU INSTALLATION DIAGRAM

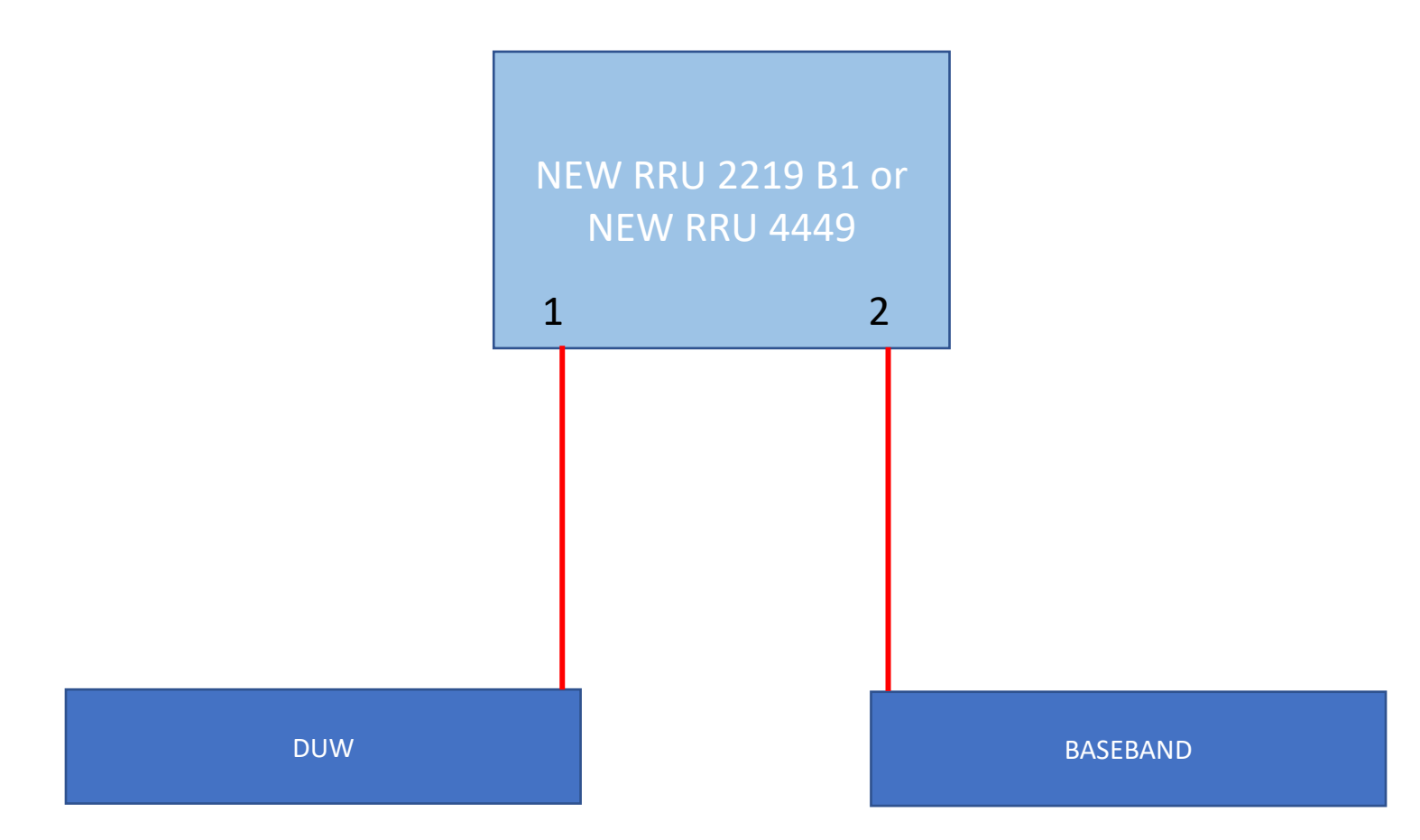

### IF UR MUSLIM , PLS START YOUR WORK WITH AL-FATIHAH

#### SURAH AL-FATIHAH

بِسْمِ اللهِ الرَّحْمنِ الرَّحِيمِ ﴾ الْحَمْدُ للَهِ رَبِّ الْعَالَمِينَ ﴾ الرَّحْمنِ الرَّحِيمِ مَالِكِ يَوْمِ الدِّينِ ﴾ إِيَّاكَ نَعْبُدُ وإِيَّاكَ نَسْتَعِينُ اهدِنَا الصِّرَاطَ المُستَقِيمَ ﴾ صِرَاطَ الَّذِينَ أَنعَمتَ عَلَيهِمْ غَيرِ المَغضُوبِ عَلَيهِمْ وَلاَ الضَّالِينَ ﴾

 $Bismillahirrahmanirrahim \langle 1 \rangle$ 

Alhamdulillahi rabbil alamin{2}Arrahmaanirrahiim{3} Maaliki yaumiddiin{4}Iyyaka na'budu waiyyaaka nastaiin{5} Ihdinasirratal mustaqim{6}Siratalladzina an'amta alaihim ghairil maghduubi alaihim waladhaalin{7}

Dengan nama Allah, Yang Maha Pemurah, lagi Maha Mengasihani[1] Pujian bagi Allah, Tuhan yang memelihara dan mentadbirkan sekalian alam[2] Yang Maha Pemurah, lagi Maha Mengasihani[3] Yang Menguasai pemerintahan hari Pembalasan (hari Akhirat)[4] Engkaulah sahaja (Ya Allah) Yang Kami sembah, dan kepada Engkaulah sahaja kami memohon pertolongan[5] Tunjukilah kami jalan yang lurus[6] Iaitu jalan orang-orang yang Engkau telah kurniakan nikmat kepada mereka, bukan (jalan) orang-orang yang dimurkai ke atas mereka, dan bukan pula (jalan) orang-orang yang sesat[7]

# CHAPTER 1 DUW PART

- 1. Login moshell on DUW
- 2. Take pre log (GSC)
- 3. Take prelog ( check alarm & etc )
- 4. Check cv ( type " cvls " )
- 5. Create new cv (type "cvms before\_mixmode\_L21U21\_14052019 User Before\_mixmode "
- Take kget (type "dcgk") wait until complete , kget will save on C:\Cygwin\home\User\moshell\_logfiles\logs\_moshell\dcg

|             |              | - 10                                   |                         |              | _         |                   |             |      |  |
|-------------|--------------|----------------------------------------|-------------------------|--------------|-----------|-------------------|-------------|------|--|
|             | Computer 🕨 L | .ocal Disk (C:) 	► Cygwin 	► home 	► U | Jser 🕨 moshell_logfiles | logs_moshell | i dcg i i |                   |             |      |  |
| Organize 🔻  | 🍃 Open 🛛 I   | nclude in library 🔻 Share with 💌       | Burn New folder         |              |           |                   |             |      |  |
| 쑦 Favorites |              | Name                                   | 1                       |              |           | Date modified     | Туре        | Size |  |
| 🧮 Desktop   |              | 🐌 RW10086_SHINGYIN                     |                         |              |           | 14-May-19 1:30 PM | File folder |      |  |

# 7. Open kget file , & copy to moshell

| 🕞 🕞 🛛 📕 🕨 Computer 🕨 Loca                                             | I Disk (C:) ▶ Cygwin ▶ home ▶ User ▶ mo                                                                                                    | shell_logfiles ▶ logs_moshell ▶ dcg ▶ RW10086_SHINGYIN ▶ 190514_133012 ▶                                                                                                    | ← ■ ■<br>◆ ♦ Search :                             |
|-----------------------------------------------------------------------|----------------------------------------------------------------------------------------------------|----------------------------------------------------------------------------------------------------|---------------------------------------------------|
| Organize 👻 🗎 Open 👻 E                                                 | urn New folder                                                                                                    |                                                                                                    | 8≡ ▼ 🗔                                            |
| ★ Favorites ■ Desktop ↓ Downloads                                     | Name RW10086_SHINGYIN_modump                                                                                                    | Date modified Type Size           14-May-19 1:32 PM         WinRAR ZIP archive         1,197 KB                                                                                                    |                                                   |
| 归 Recent Places<br>🖬 OneDrive                                         | RW10086_SHINGYIN_modump.zip - WinR<br>File Commands Tools Favorites Opti<br>Reference Strength Strength S | AR (evaluation copy)                                                                                                    | 3                                                 |
| <ul> <li>☐ Libraries</li> <li>☐ Documents</li> <li>→ Music</li> </ul> | Add Extract To Test View                                                                                                    | Delete Find Wizard Info VirusScan Comment SFX                                                                                                    | -                                                 |
| <ul> <li>Pictures</li> <li>Videos</li> </ul>                          | Name                                                                                                    | Size Packed Type Modified<br>File folder                                                                                                    |                                                   |
| 📢 Homegroup<br>19 Computer                                            | RBS_NODE_MODEL_U_4_741.xml.jar<br>RBS_NODE_MODEL_U_4_741_COMPLETE.<br>RW10086_SHINGYIN_dcg_k.log.gz                                                                                                    | 451,629         449,407         Executable Jar File         11-Mar-191:00           498,496         498,496         WinRAR archive         05-Apr-18 4:59           136,412         136,412         WinRAR archive         14-May-191:30 | )<br>,                                            |
| 🕌 Local Disk (C:)<br>👝 New Volume (D:)                                | alarmlist.txt<br>cppbdlog.txt<br>invllog.txt                                                                                                    | 1 1 Text Document 14-Mav-191:3                                                                                                    |                                                   |
| <pre>   Network   I</pre>                                             | pmscanners.bt                                                                                                    | Add Extract To Test View Delete Find Wizard Info                                                                                                    |                                                   |
| 🖳 FARIDAH-PC                                                          | Selected 136,412 bytes in 1 file                                                                                                    | RW10086_SHINGYIN_dcg_k.log.gz - GZIP archive, unpacked size 2,723,284 bytes       Name                                                                                                    | ▼<br>Packed Type Modified                         |
|                                                                       |                                                                                                    | RW20086_SHINGVIN_dcg_Klog                                                                                                    | File folder<br>136,402 Text Document 14-May-191:3 |

### 8. Copy file to C:\Cygwin\home\User

|                       |                                       | And a constraint strength of the | An against frances of |
|-----------------------|---------------------------------------|----------------------------------|-----------------------|
| Computer > Loca       | al Disk (C:) ► Cygwin ► home ► User ► |                                  |                       |
| Organize 👻 🧊 Open 👻 🛛 | Print Burn New folder                 |                                  |                       |
| 🛯 🔆 Favorites         | Name                                  |                                  | Date mo               |
| 🧮 Desktop             | Ext_alarm_SAU_Tahir.mos               |                                  | 21-May                |
| 🐌 Downloads           | bash_history                          |                                  | 20-May                |
| 🔚 Recent Places       | SAU.mos                               |                                  | 17-May                |
| 🖬 OneDrive            | SAU SAU                               |                                  | 17-May                |
|                       | RW10086_SHINGYIN_dcg_k                |                                  | 14-May                |
| 4 🥽 Libraries         | RW10040_INANAMBUSINE_dcg_k            |                                  | 13-May                |
| N 🖹 Decumente         |                                       | C                                | 10 Mar.               |

### 9. Open moshell, to open kget off line

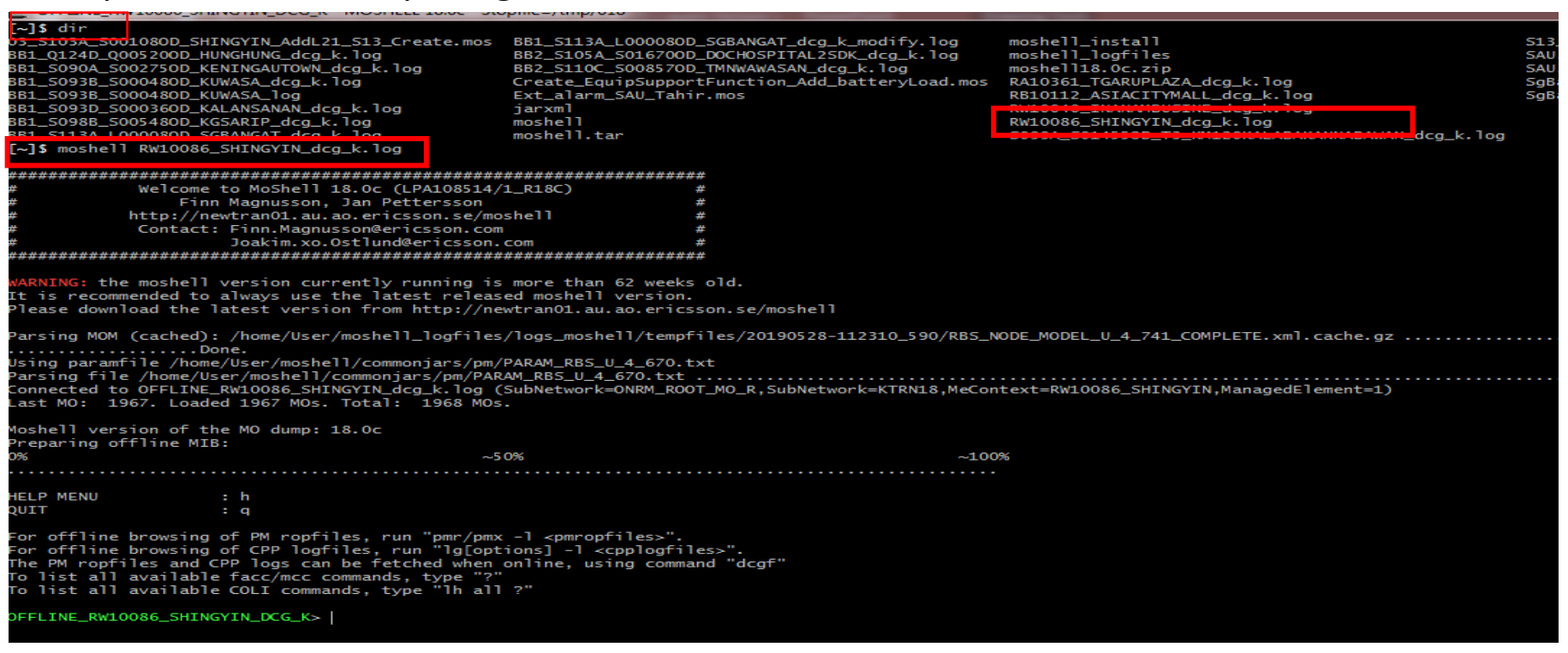

10. Login moshell on line , on DUW

- 11. lock Rus , Type
  - st ruw
  - bl ruw
  - y
  - st ruw ( check back if locked )

| 190528 | -11:30:45 OFF | LINE_RW10086_S | HINGYIN_dcg_k 18.0c RBS_NODE_MODEL_U_4_741_COMPLETE stopfile=/tmp/618   |
|--------|---------------|----------------|-------------------------------------------------------------------------|
| Proxy  | Adm State     | Op. State      | МО                                                                      |
| 420    | 0 (LOCKED)    | 1 (ENABLED)    | Equipment=1,RbsSubrack=1,RbsSlot=11,AuxPlugInUnit=RUW-1                 |
| 421    |               | 1 (ENABLED)    | Equipment=1,RbsSubrack=1,RbsSlot=11,AuxPlugInUnit=RUW-1,DeviceGroup=RUW |
| 465    | 0 (LOCKED)    | 1 (ENABLED)    | Equipment=1,RbsSubrack=1,RbsSlot=13,AuxPlugInUnit=RUW-2                 |
| 466    |               | 1 (ENABLED)    | Equipment=1,RbsSubrack=1,RbsSlot=13,AuxPlugInUnit=RUW-2,DeviceGroup=RUW |
| 512    | 0 (LOCKED)    | 1 (ENABLED)    | Equipment=1,RbsSubrack=1,RbsSlot=3,AuxPlugInUnit=RUW-1                  |
| 513    |               | 1 (ENABLED)    | Equipment=1,RbsSubrack=1,RbsSlot=3,AuxPlugInUnit=RUW-1,DeviceGroup=RUW  |
| 557    | 0 (LOCKED)    | 1 (ENABLED)    | Equipment=1,RbsSubrack=1,RbsSlot=5,AuxPlugInUnit=RUW-2                  |
| 558    |               | 1 (ENABLED)    | Equipment=1,RbsSubrack=1,RbsSlot=5,AuxPlugInUnit=RUW-2,DeviceGroup=RUW  |
| 602    | 0 (LOCKED)    | 1 (ENABLED)    | Equipment=1,RbsSubrack=1,RbsSlot=7,AuxPlugInUnit=RUW-1                  |
| 603    |               | 1 (ENABLED)    | Equipment=1,RbsSubrack=1,RbsSlot=7,AuxPlugInUnit=RUW-1,DeviceGroup=RUW  |
| 647    | 0 (LOCKED)    | 1 (ENABLED)    | Equipment=1,RbsSubrack=1,RbsSlot=9,AuxPlugInUnit=RUW-2                  |
| 648    |               | 1 (ENABLED)    | Equipment=1,RbsSubrack=1,RbsSlot=9,AuxPlugInUnit=RUW-2,DeviceGroup=RUW  |

# 12. Login duw via emas , element manager

# 13. Go to tools , export & delete

| Connect to Netwo                                                          | rk Element                                   | Cold Channel Bar     |        | File View MO Ala m Tool                                                                                                    | Help                                                                                                    | VI.VI | wiDai                       | nuicai                                         |                                     |                                   |               |                 |                 |                 |
|---------------------------------------------------------------------------|----------------------------------------------|----------------------|--------|----------------------------------------------------------------------------------------------------|----------------------------------------------------------------------------------------------------|-------|-----------------------------|------------------------------------------------|-------------------------------------|-----------------------------------|---------------|-----------------|-----------------|-----------------|
| Connect to Network Elem<br>Select an address from th<br>All NEs Favorites | ent:<br>ne list or type it in the text field | bel <mark>ow.</mark> |        |                                                                                                    | Integrate RBS ns<br>Migrate RBS to DUW<br>Cabinet Equipment Configuration                                                                        | Table | MO Properties<br>unitType a | Description Vie <u>w</u> s<br>operationalState | s Cable Overview availabilityStatus | Cabinet Overview administrativeSt | productNumber | productRevision | productData.pro | productData.pro |
| Address                                                                   | Name                                         | Comment              |        | ManagedElement=1                                                                                                    | Site Equipment Configuration                                                                                                    |       |                             |                                                |                                     |                                   | BGM 1361006/2 |                 | i i             |                 |
| 169.254.1.1                                                               | duw                                          |                      | Remove | Godinet     Godinet     Godinet     Godinet=1     Godinet=1     Godine=1     Godinet=1     Godinet=1     Godinet=1     God | Modify RBS Equipment Configuration<br>Export and Delete<br>Test Board<br>Performance Data Storage<br>Performance Monitorings<br>Run Command File |       |                             |                                                |                                     |                                   |               |                 | 113/BFM 901 290 | R5A             |
| Address *                                                                 | Name                                         | Comment              |        |                                                                                                    |                                                                                                    |       |                             |                                                |                                     |                                   |               |                 |                 |                 |
| 169.254.1.1                                                               | duw                                          |                      | Add    | Refresh Tree Stop                                                                                                    |                                                                                                    |       |                             |                                                |                                     |                                   |               |                 | Refresh Va      | alues Stop      |
|                                                                           |                                              | Connect              | Exit   |                                                                                                    |                                                                                                    |       |                             |                                                |                                     |                                   |               |                 |                 |                 |

### 14. Save file cabinet & site , must <name> .xml

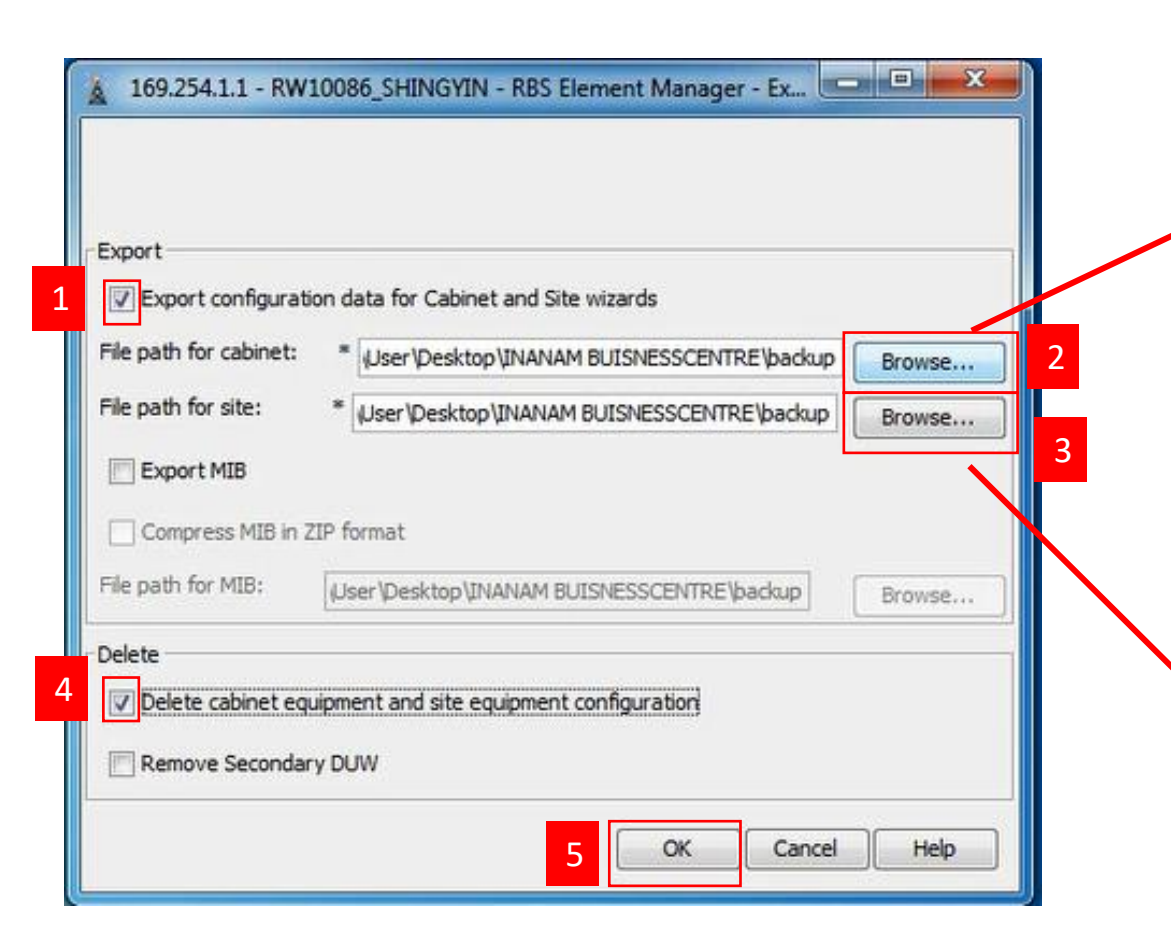

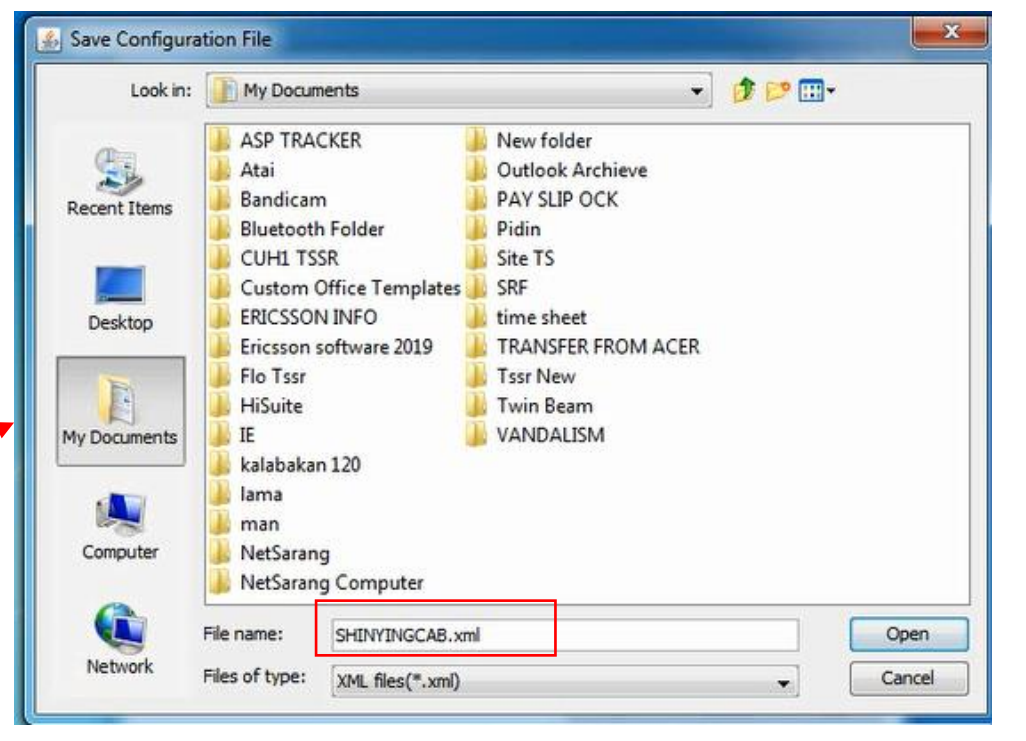

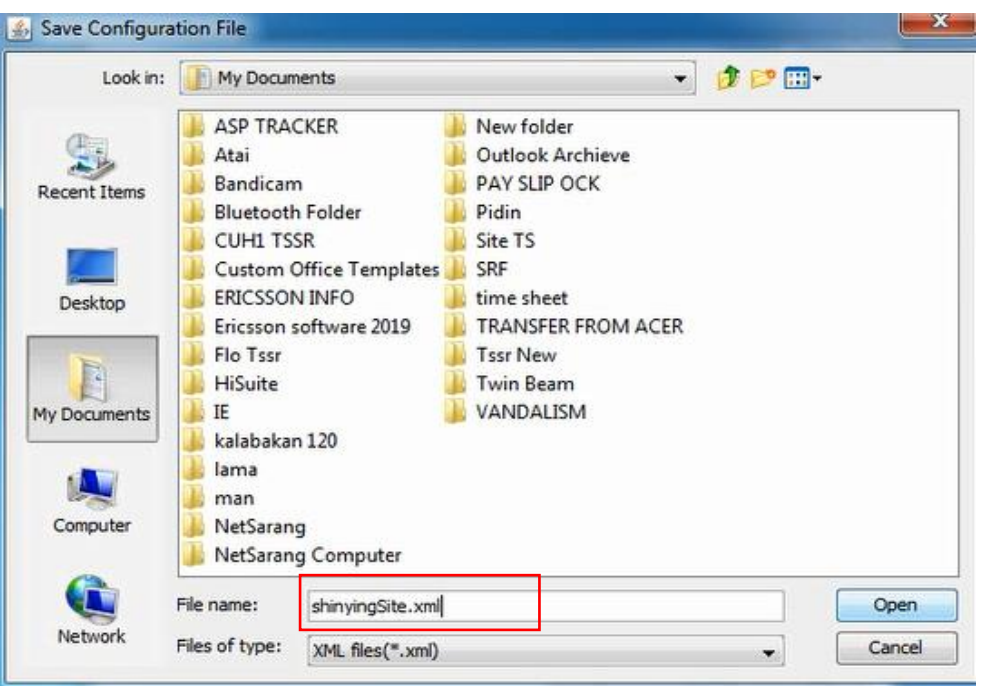

# 15. Check if file already save on your folder

| Documents   XML Document          |                                                                                            | <u> </u>                                                                                  |
|-----------------------------------|--------------------------------------------------------------------------------------------|-------------------------------------------------------------------------------------------|
|                                   |                                                                                            |                                                                                           |
| Documents library<br>XML Document |                                                                                            |                                                                                           |
| Name                              | Date modi                                                                                  | <del>fied Type 🔽 🖌 S</del> iz                                                             |
| SHINYINGCAB                       | 14-May-19<br>14-May-19                                                                     | 1:35 PM XML Document<br>1:35 PM XML Document                                              |
|                                   | Documents   XML Document  Documents library  XML Document  Name  shinyingSite  SHINYINGCAB | Documents   XML Document  Documents library XML Document  Name  ShinyingSite  SHINYINGCAB |

16. Got to element manager , & start export n delete , press OK

| Export                                                           |        |
|------------------------------------------------------------------|--------|
| V Export configuration data for Cabinet and Site wizards         |        |
| File path for cabinet: * C:\Users\User\Documents\SHINYINGCAB.xml | Browse |
| File path for site:                                              | Browse |
| Export MIB Exporting configuration data                          |        |
| Compress MIE                                                     |        |
| File path for MIB                                                | Browse |
| Delete                                                           |        |
| Delete cabinet equipment and site equipment configuration        |        |
| Remove Secondary DUW                                             |        |

## 16. Wait until finish

|                       |                       | 1                                     |                                              |                                                  |
|-----------------------|-----------------------|---------------------------------------|----------------------------------------------|--------------------------------------------------|
| mort and delete opera | ation successfully    | completed                             | owse                                         |                                                  |
| port und delete open  |                       | compicted                             |                                              |                                                  |
| UK                    |                       |                                       |                                              |                                                  |
| Iser\Desktop\INANAM B | UISNESSCENTRE\ba      | Br                                    | owse                                         |                                                  |
|                       | User\Desktop\INANAM B | User\Desktop\INANAM BUISNESSCENTRE\ba | User\Desktop\INANAM BUISNESSCENTRE\backup Br | User\Desktop\INANAM BUISNESSCENTRE\backup Browse |

17. Duw will restart , aft 5 min , login again duw via element manager

| Address    | blama | Comment |        |
|------------|-------|---------|--------|
| 69.254.1.1 | duw   | Comment |        |
|            |       |         |        |
|            |       |         |        |
|            |       |         |        |
|            |       |         |        |
|            |       |         |        |
|            |       |         |        |
|            |       |         |        |
|            |       |         |        |
|            |       |         |        |
|            |       |         |        |
|            |       |         |        |
|            |       |         |        |
|            |       |         |        |
|            |       |         | Remove |

# 18. Upload new cabinet , go to tools - cabinet

| e View MO Alarm To                                                                                                    | ools Help                                                                                                    |
|----------------------------------------------------------------------------------------------------|----------------------------------------------------------------------------------------------------|
| 4                                                                                                    | Integrate RBS<br>Migrate RBS to DUW                                                                                                    |
|                                                                                                    | Cabinet Equipment Configuration                                                                                                    |
| Cabinet<br>Cabinet=1<br>Cabinet=1<br>EquipmentSupport<br>ExternalNode=1<br>Equipment=1<br>Cables<br>RetProfiles<br>Sector Antenn | O&M Access Configuration<br>Site Equipment Configuration<br>Modify RBS Equipment Configuration<br>Export and Delete<br>Test Board<br>Performance Data Storage<br>Performance Monitorings |

| Cabinet Equipment Configuration                              |
|--------------------------------------------------------------|
| Preconditions                                                |
| Welcome to Ericsson Cabinet Equipment Configuration Wizard   |
| INFORMATION:                                                 |
| * System upgrade must be performed on the node               |
| (RBS_BASIC_CV installed on the node).                        |
| * Pressing <next> will start the wizard and</next>           |
| the current configuration will be loaded from the node.      |
| * Sofruere nachage                                           |
| Product number: CVD9023291/10                                |
| Product revision: R2CA26                                     |
| DTD version: J   K   K1   K2   M   N   S   S1   S2   S4   S5 |
| S6   S7   T   U   V   X   Z   AB   AC   AD   AE   AF   AG    |
| AH   AH1   AF1   AF2   AJ   AJ1   AJ2   AJ3   AJ4   AK   AK1 |
| AK2   AK3   AL   AM   AN   AN1   AN2   AN3   AN4   AT   AT1  |
| JAT2 J AU                                                    |

| Cabinet Equi                                                                                         | Look in:                            | SHIN YING                    | ;<br>;CAB        | • | <b>ð 🔛 🖽 -</b> |                |
|----------------------------------------------------------------------------------------------------|-------------------------------------|------------------------------|------------------|---|----------------|----------------|
| Use configuration file File path: C:\User\User\Documents Configuration: Automatic (No Wizard) Wizard | Desktop<br>My Documents<br>Computer |                              |                  |   |                |                |
|                                                                                                    | Network                             | File name:<br>Files of type: | XML files(*.xml) |   | •              | Open<br>Cancel |

|   |                    |                                                      | Cabinet Equi      | pment Configuration page<br>File Input | e 1(7) |        |
|---|--------------------|------------------------------------------------------|-------------------|----------------------------------------|--------|--------|
|   | Configuration file |                                                      |                   |                                        |        |        |
| 3 | Use configuration: | on file C:\Users\User\Doc O Automatic (No V O Wizard | uments<br>Wizard) |                                        |        | Browse |

# Cabinet Equipment Configuration page 1(7) File Input Configuration file ✓ Use configuration file Browse... File path: \* Jsers\User\Desktop\SHIN YING\SHINYINGCAB.xml Configuration: Automatic (No Wizard) () Wizard Capcel Next Help

| Status: Connection Lost                                                                                                    | All all all and |
|----------------------------------------------------------------------------------------------------|-----------------|
| Down time: 00:00:07                                                                                                    |                 |
| The connection to node 169.254.1.1 is lost.                                                                                                    |                 |
| Close all tools or wait for connection to be restored.                                                                                                    |                 |
| Affected tools:                                                                                                    |                 |
| RW10086_SHINGYIN - RBS Element Manager Main Window                                                                                                    |                 |
| Cabinet Equipment Configuration                                                                                                    |                 |
| 2                                                                                                    |                 |
| 2                                                                                                    |                 |
|                                                                                                    |                 |
| Continue Close All                                                                                                    |                 |
|                                                                                                    |                 |
|                                                                                                    |                 |
|                                                                                                    |                 |
|                                                                                                    |                 |
|                                                                                                    | VIANATHE        |
| Status: Connection Restored                                                                                                    | WWWWHE          |
| Status: Connection Restored Down time: 00:01:21                                                                                                    |                 |
| Status: Connection Restored<br>Down time: 00:01:21<br>The connection to node 169.254.1.1 is restored.                                                              |                 |
| Status: Connection Restored<br>Down time: 00:01:21<br>The connection to node 169.254.1.1 is restored.                                                              |                 |
| Status: Connection Restored<br>Down time: 00:01:21<br>The connection to node 169.254.1.1 is restored.<br>You can now continue using all tools connected to 169.254 | .1.1            |
| Status: Connection Restored<br>Down time: 00:01:21<br>The connection to node 169.254.1.1 is restored.<br>You can now continue using all tools connected to 169.254 | .1.1            |
| Status: Connection Restored<br>Down time: 00:01:21<br>The connection to node 169.254.1.1 is restored.<br>You can now continue using all tools connected to 169.254 | .1.1            |
| Status: Connection Restored<br>Down time: 00:01:21<br>The connection to node 169.254.1.1 is restored.<br>You can now continue using all tools connected to 169.254 | .1.1            |
| Status: Connection Restored<br>Down time: 00:01:21<br>The connection to node 169.254.1.1 is restored.<br>You can now continue using all tools connected to 169.254 | .1.1            |

Close All

Continue

# 19. Klik Next , duw will disconnect – continiue - loading

# 19. Klik Next , fill follow photo -

|                 | Cabinet Equipment Config<br>Current Configu | uration page 2(7)<br>uration |               |         |   |                       |                       | Cabinet Equipment Configu | ration page 3(7) |        |      |
|-----------------|---------------------------------------------|------------------------------|---------------|---------|---|-----------------------|-----------------------|---------------------------|------------------|--------|------|
| Current action: |                                             |                              |               |         |   | Other options         |                       |                           |                  |        |      |
| Progress:       |                                             |                              |               |         |   | RBS product name:     | *[RBS6601W 🚽          |                           |                  |        |      |
| David.          |                                             |                              |               |         |   | Support system        | m control             | Absolute time sync        | th enabled       |        |      |
| Result:         | Current configuration successful            | ly loaded from               | Radio Base St | tation! |   | GPS out enabled:      | DUW on slot 1         |                           | DUW on slot 2    |        |      |
|                 |                                             |                              |               |         |   | Climate system:       | * Standard 👻          |                           |                  |        |      |
|                 |                                             |                              |               |         |   | Climate regulation :  | system: NotApplicable | • •                       |                  |        |      |
|                 |                                             |                              |               |         |   | Digital building bloc | K: TSYSTEM_DEFINED    | •                         |                  |        |      |
|                 |                                             |                              |               |         |   |                       |                       |                           |                  |        |      |
|                 |                                             |                              |               |         |   |                       |                       |                           |                  |        |      |
|                 |                                             |                              |               |         |   |                       |                       |                           |                  |        |      |
|                 |                                             |                              |               |         |   |                       |                       |                           |                  |        |      |
|                 |                                             |                              |               |         |   |                       |                       |                           |                  |        |      |
|                 |                                             |                              |               |         |   |                       |                       |                           |                  |        |      |
|                 |                                             |                              |               |         |   |                       |                       |                           |                  |        |      |
|                 |                                             |                              |               |         |   |                       |                       |                           |                  |        |      |
|                 |                                             |                              |               |         |   |                       |                       |                           |                  |        |      |
|                 |                                             |                              |               |         |   |                       |                       |                           |                  |        |      |
|                 |                                             |                              |               |         |   |                       |                       |                           |                  |        |      |
|                 |                                             |                              |               |         |   |                       |                       |                           |                  |        |      |
|                 |                                             | Next                         | Cancel        | Help    | 1 |                       |                       |                           | Next             | Cancel | Help |

# 20. Check how many PDU on site if 2, set to 2 - next

| c                        | abinet Equipment Configure<br>Power supply config | ation page 4(7)<br>uration |  |
|--------------------------|---------------------------------------------------|----------------------------|--|
| Power supply             |                                                   |                            |  |
| No. of PDU: 2            |                                                   |                            |  |
| No. of PSU:              |                                                   |                            |  |
| Configure battery backup |                                                   |                            |  |
| No. of BFU:              |                                                   |                            |  |
| Multiple Power System    |                                                   |                            |  |
| Battery type:            |                                                   |                            |  |
| Transie                  |                                                   |                            |  |
|                          |                                                   |                            |  |
|                          |                                                   |                            |  |
|                          |                                                   |                            |  |
|                          |                                                   |                            |  |
|                          |                                                   |                            |  |
|                          |                                                   |                            |  |
|                          |                                                   |                            |  |
|                          |                                                   |                            |  |
|                          |                                                   |                            |  |
|                          |                                                   |                            |  |
|                          |                                                   |                            |  |
|                          |                                                   |                            |  |

# 21. Set hub position to B1 - next

|           | Cabin       | et Equipment Configurat<br>EC-bus configurati | ion page 5(7)<br>on |              |        |
|-----------|-------------|-----------------------------------------------|---------------------|--------------|--------|
| C-bus     |             |                                               |                     |              |        |
| Unit Type | Unit Number | Port Nu                                       | umber               | Hub Position |        |
| UW        | 1           | 1                                             |                     | 81           | •      |
|           |             |                                               |                     |              |        |
|           |             |                                               |                     | Add          | Remove |
|           |             |                                               |                     |              |        |
|           |             |                                               |                     |              |        |

22. yes

| Chosen RBS configuration                                                                                                    |                                                                                                    |                                                  |                       |     |  |  |
|----------------------------------------------------------------------------------------------------|----------------------------------------------------------------------------------------------------|--------------------------------------------------|-----------------------|-----|--|--|
| Product name: RBS6601W                                                                                                    |                                                                                                    |                                                  |                       |     |  |  |
| Support system control: TRUE                                                                                                    |                                                                                                    |                                                  |                       |     |  |  |
| Absolute time synch enabled: NO                                                                                                    |                                                                                                    |                                                  |                       | pro |  |  |
| Gps out enabled on slot 1: FALSE                                                                                                   | out enabled on slot 1:         FALSE           out enabled on slot 2:         FALSE           iate system:         Standard |                                                  |                       |     |  |  |
| s out enabled on slot 1: FALSE<br>s out enabled on slot 2: FALSE<br>nate system: Standard<br>nate regulation system: NotApplicable |                                                                                                    |                                                  |                       |     |  |  |
| Dimate system: Standard<br>Dimate regulation system: NotApplicable                                                                 |                                                                                                    |                                                  |                       |     |  |  |
| Climate regulation system: NotApplicat                                                                                             | ble                                                                                                    |                                                  |                       |     |  |  |
| Digital building block: SYSTEM_DE                                                                                                  | EFINED                                                                                                    |                                                  |                       |     |  |  |
| No of PDU: 2                                                                                                    |                                                                                                    |                                                  |                       |     |  |  |
| Configure power supply: NO                                                                                                    |                                                                                                    |                                                  |                       |     |  |  |
| IP a Configuration: Confirm<br>Sub<br>Def<br>Crei It is needed to restart th<br>configuration or chang<br>Do you want to make a    | ne RBS in order to activate the<br>ing to/from STM-1/OC3. The<br>in automatic restart at the end<br>Yes No                  | IP<br>connection to the<br>l of the configuratio | RBS will then be lost |     |  |  |
| Press Finish to complete the installation, or                                                                                      | Cancel to abort.                                                                                                    |                                                  |                       |     |  |  |

# 22. Don't press continiue , just wait ..

|                                                                                                    | www.bancicanii                                                   |
|----------------------------------------------------------------------------------------------------|------------------------------------------------------------------|
| alus: Connection Restored                                                                          |                                                                  |
| own time: 00:00:16                                                                                 |                                                                  |
| he connection to node 169.254.1.1 is restored.<br>ou can now continue using all tools connected to | 169.254.1.1                                                      |
| Subrack=1 Equipment=1  SDH SDH MSP1+1 Protection SwitchFabric=1  D Internal Transport              |                                                                  |
| Pushing the Cancel                                                                                 | button will rollback all wizard operations and restart the node! |

# 24. Wait until Finish , element manager will Disconnect

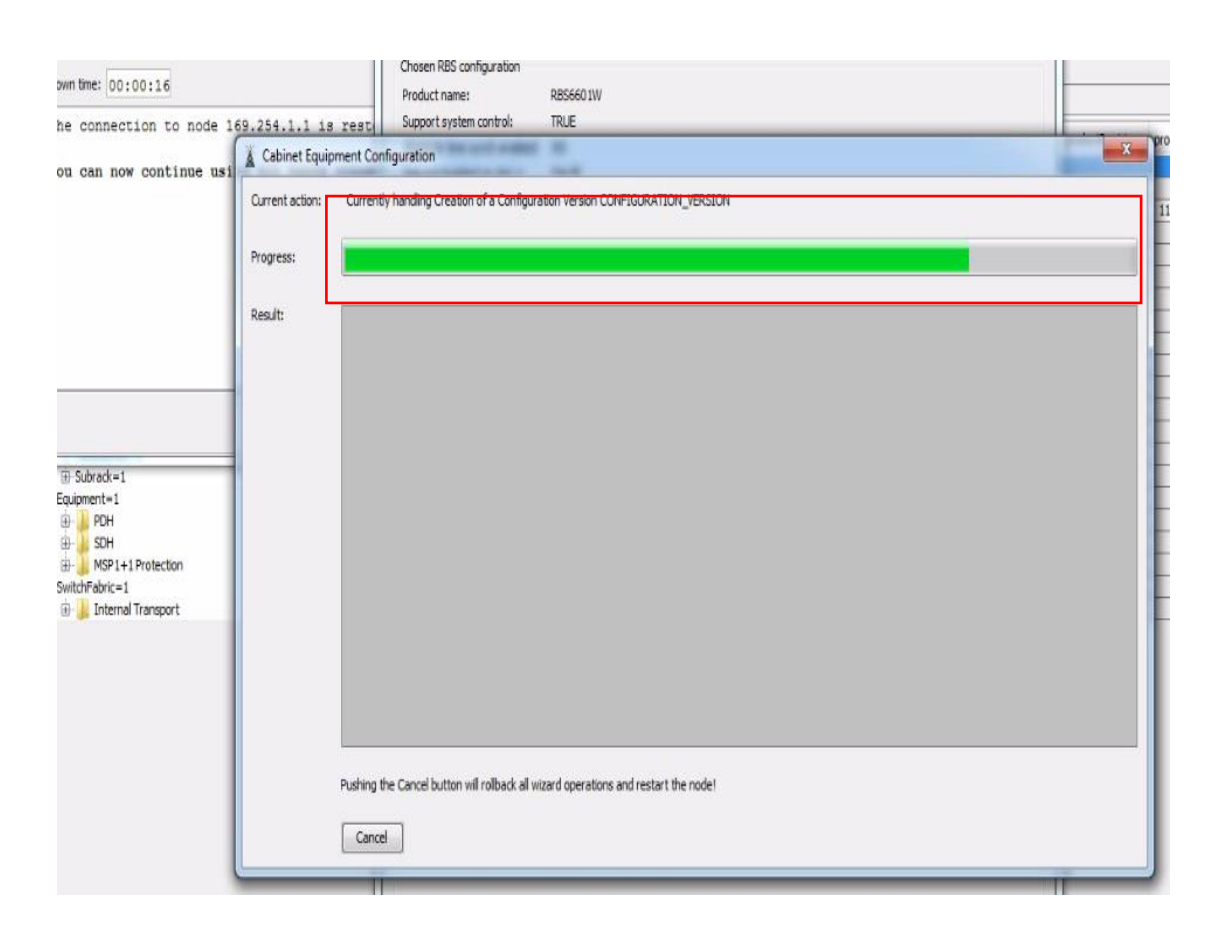

### 25. Wait 5 minute & Open again element manager

| II NEs Favorites |      |         | _      |
|------------------|------|---------|--------|
| ddress           | Name | Comment |        |
| 9.254.1.1        | duw  |         |        |
|                  |      |         |        |
|                  |      |         |        |
|                  |      |         |        |
|                  |      |         |        |
|                  |      |         |        |
|                  |      |         |        |
|                  |      |         |        |
|                  |      |         |        |
|                  |      |         |        |
|                  |      |         |        |
|                  |      |         |        |
|                  |      |         |        |
|                  |      |         |        |
|                  |      |         |        |
|                  |      |         |        |
|                  |      |         |        |
|                  |      |         |        |
|                  |      |         | Remove |
| Address *        | Name | Comment | Remove |

# 26. Go to tools – site equipment configuration

| Co Eq                                                                                                    | Integrate RBS<br>Migrate RBS to DUW<br>Cabinet Equipment Configuration<br>O&M Access Configuration                                               | ns<br>rties Desi<br>peration | riptio <u>n</u> Vie <u>w</u><br>availability |
|----------------------------------------------------------------------------------------------------|----------------------------------------------------------------------------------------------------|------------------------------|----------------------------------------------|
| IanagedElement=1                                                                                                    | Site Equipment Configuration                                                                                                    | -                            |                                              |
| Cabinet=1 Cabinet=2 EquipmentSupport Equipment=1 Cables Cables C | Modify RBS Equipment Configuration<br>Export and Delete<br>Test Board<br>Performance Data Storage<br>Performance Monitorings<br>Run Command File |                              |                                              |
| Equipment=1  DH SDH SDH SwitchFabric=1  POH SwitchFabric=1 Internal Transport                                                                                                    | n                                                                                                    |                              |                                              |

## 27. Tick wizard & Just next

|                    | Site Equipment                                                   | Configuration page<br>File Input | 1(15) |        |       |
|--------------------|------------------------------------------------------------------|----------------------------------|-------|--------|-------|
| Configuration file |                                                                  |                                  |       |        |       |
| Use configuration  | n fie                                                            |                                  |       |        |       |
| File path:         | C:\Users\User\Desktop\SHIN YING                                  |                                  |       | 6      | rowse |
| Configuration:     | <ul> <li><u>Automatic</u> (No Wizard)</li> <li>Wizard</li> </ul> |                                  |       |        |       |
| Add TMF files      |                                                                  |                                  |       |        |       |
|                    |                                                                  |                                  |       |        |       |
|                    |                                                                  |                                  |       |        |       |
|                    |                                                                  |                                  |       |        |       |
|                    |                                                                  |                                  |       |        |       |
|                    |                                                                  |                                  |       |        |       |
|                    |                                                                  |                                  |       |        |       |
|                    |                                                                  | r                                |       | [      | 1     |
|                    |                                                                  |                                  | Navit | Cancel | Liste |

### 28. Next – NEXT - NEXT

Site Equipment Configuration page 3(15) Site location

Site: RW10086\_SHINGYIN Logical name: RW10086

|                 | Site Equipment Configuration page 2(15)                            | Site data |
|-----------------|--------------------------------------------------------------------|-----------|
| Ourrent action: | Current Configuration                                              | Logical r |
| current action. |                                                                    | Logical   |
| Progress:       |                                                                    |           |
| Result:         | Current configuration successfully loaded from Padia Page Station  |           |
|                 | Current Configuration Successfully Toaded from Radio Base Station: | -         |
|                 |                                                                    |           |
|                 |                                                                    |           |
|                 |                                                                    | _         |
|                 |                                                                    |           |
|                 |                                                                    | -         |
|                 |                                                                    | -         |
|                 |                                                                    |           |
|                 |                                                                    |           |
|                 |                                                                    |           |
|                 |                                                                    |           |
|                 |                                                                    |           |
|                 |                                                                    |           |
|                 |                                                                    |           |
|                 |                                                                    |           |
|                 |                                                                    |           |
|                 |                                                                    |           |
|                 | Next Cancel Help                                                   |           |

### 30. Fill follow photo ,next

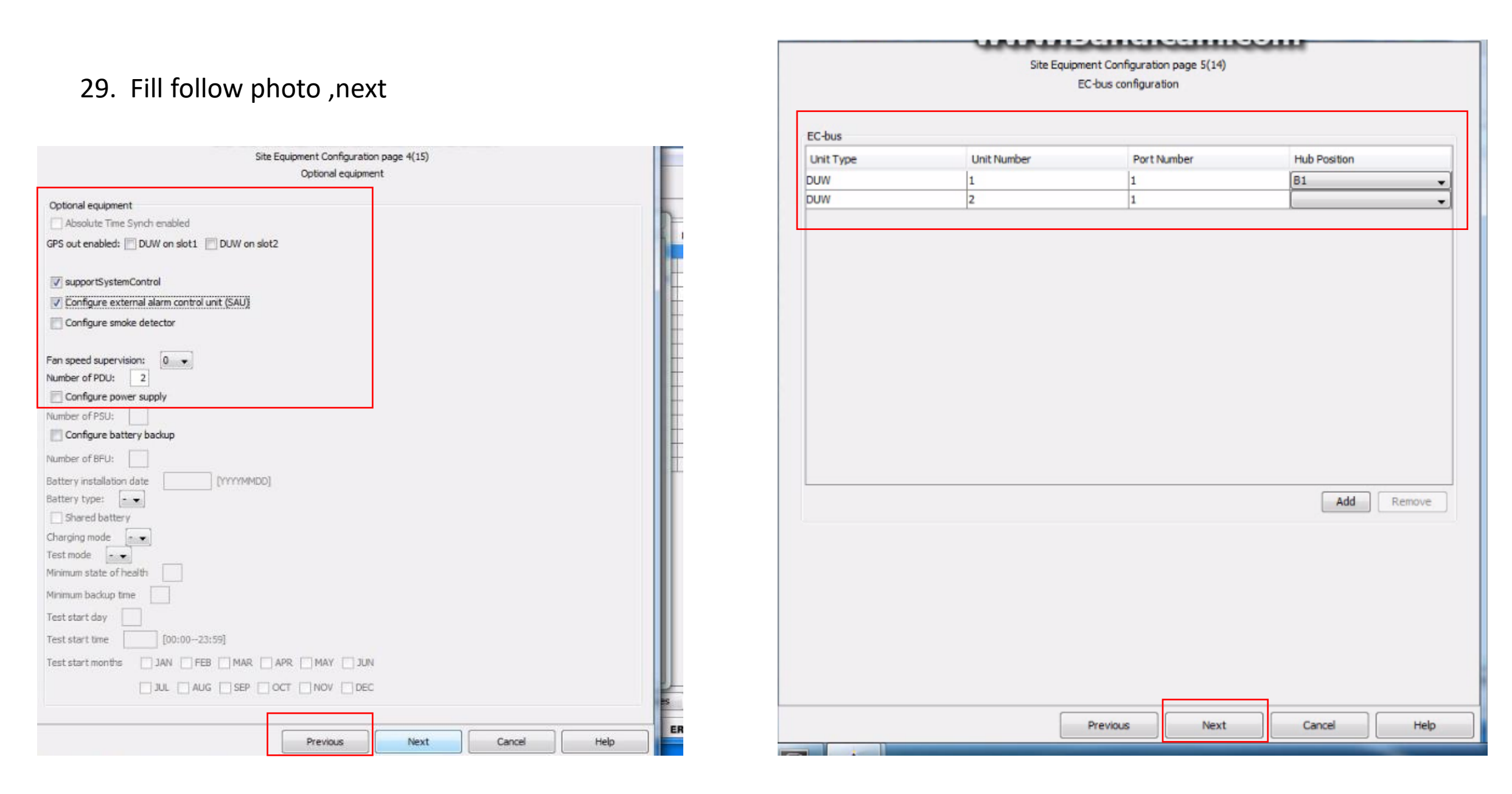

### 31. Set the RRU

www.bundlouincom Site Equipment Configuration page 6(14) Sector options Radio building block Line rate Primary port id Secondary por... Sector sequ... Unit type Radio share... Sector 1 \* -\* \* + \* 2 --• -. -3 • -----4 -. . . -. 5 --. -. . ٠ 6 . . --. . .

> FOLLOW TSSR OR CHECK ON SITE , IF SEC 1 USE RRU , DEFINE RRU OR RUS , SAME WITH SEC 2 & 3

| Previous | Next | Cancel | 1 |
|----------|------|--------|---|

Help

32. Pls set follow existing new radio , example , if u install new rru sec 1 , means sec 2 & 3 is existing ( existing sec 2 & 3 , must follow old kget config )

If sec 1 is new RRU, pls set , If NEW rru 4449 = RBB22\_1G If New rru is 2219 = RBB22 1A

Site Equipment Configuration page 6(14) Sector options Sector Radio building block Primary port id Secondary port id Radio shared by Line rate Unit type Sector sequence \* (2 + BU1\_A + 1 RRUWRRUS (RBB22\_1G) + ▼ X2 - BU1 B + 1 2 RBB22\_1A • -RUWRUS + X2 - BU1\_C + 1 RUWRUS -RBB22\_1A) 4 . . 5 \* [ 6 ٠ . --OFFLINE\_RW10015\_WISMAMUIS\_DCG\_K> get . radiobuildingblock 210317-10:38:35 OFFLINE\_RW10015\_WISMAMUIS\_dcg\_k 20.0p RBS\_NODE\_MODEL\_U\_4\_741\_COMPLETE stopfile=/tmp/1403 Attribute Value MO radioBuildingBlock 2 (RBB22 1A) Sector=1 radioBuildingBlock 2 (RBB22\_1A) Sector=2 radioBuildingBlock 2 (RBB22\_1A) Sector=3 Total: 3 MOs Go to offline KGET, type get. Radio. buildingblock Previous Next Cancel Help 33. Open kget offline (refer page no. 3)

34 . Insert lattidue , longitude , mixmode configuration , follow kget

- Mixmode RRU must true

| Novt                                                                                                   |                                                  |                                          |              |         | Geo datum:         |        | WGS84  |
|----------------------------------------------------------------------------------------------------|--------------------------------------------------|------------------------------------------|--------------|---------|--------------------|--------|--------|
|                                                                                                    |                                                  |                                          |              | //      | Height             |        |        |
|                                                                                                    |                                                  |                                          |              |         | Noise figure       |        |        |
| If soc 1 is now PPU place                                                                              | ot                                               |                                          |              |         | Sector group       |        |        |
| II SEC I IS NEW RRO, pis si                                                                            | et,                                              |                                          |              | Mixed I | Vode configuration |        |        |
| If NEW rru 4449 = RBB22                                                                                | _1G                                              |                                          |              |         |                    |        |        |
| If Now rru is 2210 - PPP2                                                                              |                                                  |                                          |              |         | _                  |        |        |
| DFFLINE_RW10086_SHINGYIN_DCG_K> get . latitude<br>190528-13:44:02 OFFLINE_RW10086_SHINGYIN_dcg_k 18.0  | C RBS_NODE_MODEL_L                               | _4_741_COMPLETE storfi                   | ile=/tmp/618 |         |                    |        |        |
| мо                                                                                                    | Attribute                                        | Value                                    |              |         |                    |        |        |
| Sector=1<br>Sector=2<br>Sector=3                                                                       | latitude<br>latitude<br>latitude                 | 550721<br>550721<br>550721               |              | =       |                    |        |        |
| Fotal: 3 MOs                                                                                           |                                                  |                                          |              |         |                    |        |        |
| DFFLINE_RW10086_SHINGYIN_DCG_K> get . longitude<br>190528-13:44:11 OFFLINE_RW10086_SHINGYIN_dcg_k 18.0 | Oc RBS_NODE_MODEL_U                              | _4_741_COMPLETE stopfi                   | ile=/tmp/618 |         | on                 |        |        |
| мо                                                                                                    | Attribute                                        | Value                                    |              | ==      |                    |        |        |
| Sector=1<br>Sector=2<br>Sector=3                                                                       | longitude<br>longitude<br>longitude<br>longitude | 5408219<br>5408219<br>5408219<br>5408219 |              | ==      |                    | RRUW-1 |        |
| Total: 3 MOs                                                                                           |                                                  |                                          |              | ==      |                    |        |        |
| DFFLINE_RW10086_SHINGYIN_DCG_K> get . height                                                           |                                                  |                                          |              |         |                    |        |        |
| 190528-13:49:14 OFFLINE_RW10086_SHINGYIN_dcg_k 18.0                                                    | Dc RB5_NODE_MODEL_U                              | _4_741_COMPLETE stopfi                   | ile=/tmp/618 |         |                    |        |        |
| мо                                                                                                    | Attribute                                        | Value                                    |              |         |                    |        |        |
| Sector=1<br>Sector=2<br>Sector=3                                                                       | height<br>height<br>height                       | 2600<br>2600<br>2600                     |              |         |                    |        | If sec |
| Total: 3 MOs                                                                                           |                                                  |                                          |              | ==      |                    |        | with   |
|                                                                                                    |                                                  |                                          |              |         | -                  |        | L      |

Sector Data Configuration

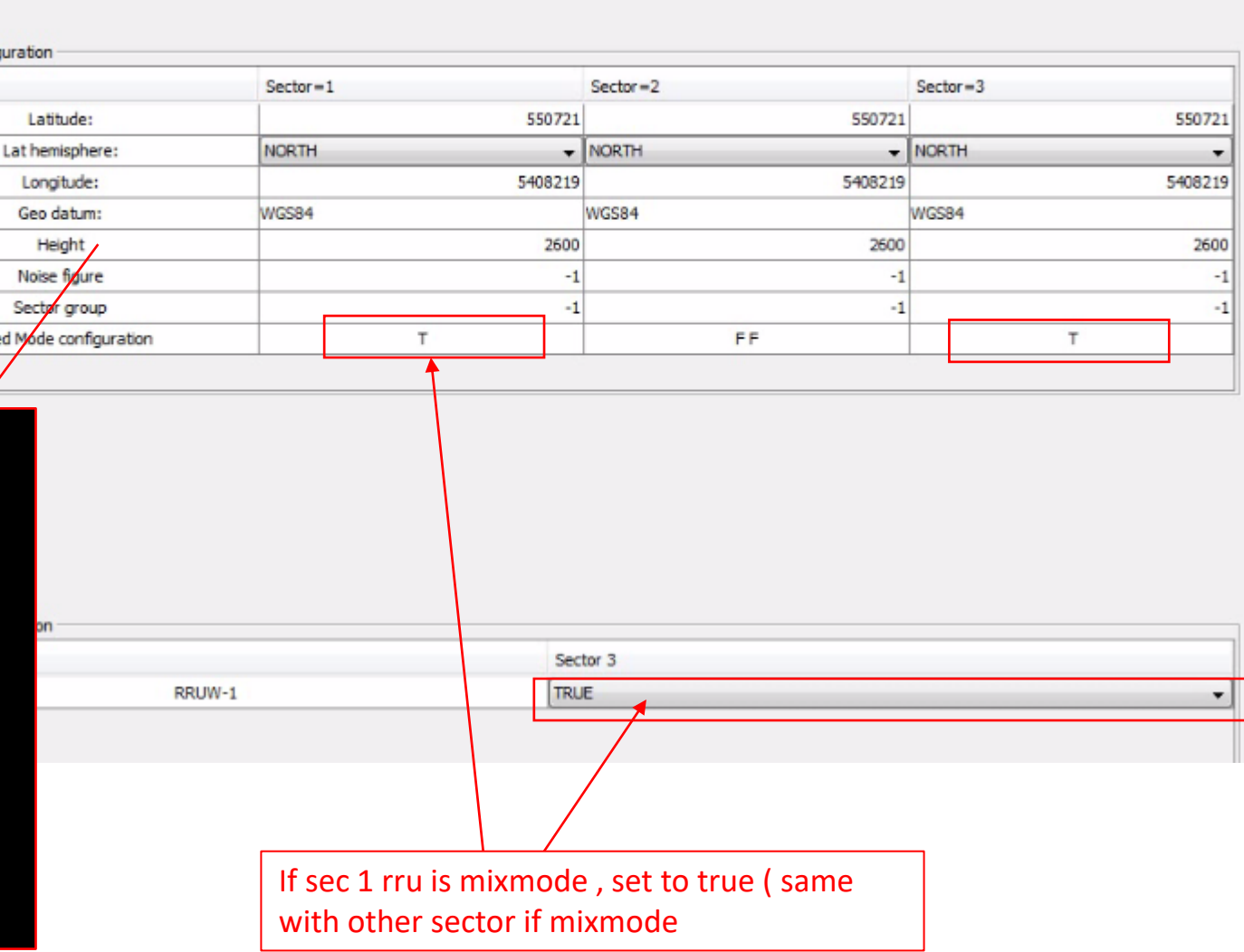

Site Equipment Configuration page 7(14)

Sector data configuration

- 35. Set cell carrier
- sector Use RRU mixmode only set 1 carrier 36.
- sector use RUS set 2 or 3 carrier follow existing Carrier Allocation Mode: \* Advanced + 37. (cek on kget offline)

Sector 1

38. follow SSr

|        | L           | LOCAL CELL ID NO |             |  |  |  |  |
|--------|-------------|------------------|-------------|--|--|--|--|
| Sector | 1st carrier | 2nd carrier      | 3rd carrier |  |  |  |  |
| Sec 1  | 1           | 4                | 7           |  |  |  |  |
| Sec 2  | 2           | 5                | 8           |  |  |  |  |
| Sec 3  | 3           | 6                | 9           |  |  |  |  |

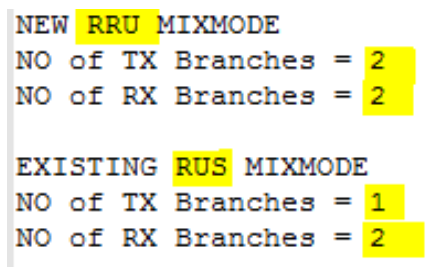

MO

NodeBFunction=1,Sec

NodeBFunction=1.Sec

NodeBFunction=1,Sec

NodeBFunction=1,Sec

NodeBFunction=1,Sec

NodeBFunction=1,Sect

NodeBFunction=1.Sec

NodeBEunction=1.Sec

|                                                   |                    |                                                                                                    | Cell=1                              | Cell=2                | Cel=3  | Cell=4 |
|---------------------------------------------------|--------------------|----------------------------------------------------------------------------------------------------|-------------------------------------|-----------------------|--------|--------|
|                                                   |                    | Create cell:                                                                                              | V                                   |                       |        |        |
|                                                   |                    | Local cell ID:                                                                                            | 1                                   | -                     | -      | -      |
|                                                   |                    | Number of TX branches:                                                                                    | 2 🔹                                 |                       | -      |        |
| ONO                                               |                    | Number of RX branches:                                                                                    | 2 .                                 | -                     | 1      | 1      |
|                                                   | 3rd carrier        | Cell range (m):                                                                                           | 35000                               | -                     | 1      |        |
|                                                   | 7                  | OperatingBand:                                                                                            | 1 -                                 | -                     |        |        |
|                                                   | 8                  | Sector 2                                                                                                  | р                                   |                       |        |        |
|                                                   | 9                  |                                                                                                    | Cel=1                               | Cell=2                | Cel=3  | Cell=4 |
|                                                   |                    | Create cell:                                                                                              | V                                   | <b>V</b>              | V      |        |
|                                                   |                    | Local cell ID:                                                                                            | 2                                   | 5                     | 8      |        |
|                                                   |                    | Number of TX branches:                                                                                    | 1 -                                 | 1                     | 1 .    | -      |
|                                                   |                    | Number of RX branches:                                                                                    | 2 🗸                                 | 2 🗸                   | 2 🗸    |        |
|                                                   |                    | Cell range (m):                                                                                           | 35000                               | 35000                 | 35000  | 1      |
|                                                   |                    | OperatingBand:                                                                                            | 1 🗸                                 | 1 -                   | 1 🗸    |        |
|                                                   |                    | /                                                                                                    |                                     |                       |        |        |
|                                                   |                    | Sector 3                                                                                                  |                                     |                       |        |        |
|                                                   |                    | Sector 3                                                                                                  | Cell=1                              | Cell=2                | Cel=3  | Cell=4 |
|                                                   |                    | Sector 3<br>Create cell:                                                                                  | Cell=1                              | Cell=2                | Cel=3  | Cell=4 |
| DE MODEL II 4                                     | 4 741 COMPLETE st  | Sector 3 Create cell: Local cell ID:                                                                      | Cell=1                              | Cell=2                | Cell=3 | Cell=4 |
| DE_MODEL_U_4                                      | 4_741_COMPLETE st  | Sector 3<br>Create cell:<br>Local cell ID:<br>er of TX branches:                                          | Cell=1                              | Cell=2<br>-<br>-      | Cell=3 | Cell=4 |
| DE_MODEL_U_<br>Carrier=1                          | .4_741_COMPLETE st | Sector 3<br>Create cell:<br>Local cell ID:<br>er of TX branches:<br>er of RX branches:                    | Cell=1                              | Cell=2<br>-<br>-<br>- | Cell=3 | Cell=4 |
| E_MODEL_U_<br>=================================== | .4_741_COMPLETE st | Sector 3<br>Create cell:<br>Local cell ID:<br>er of TX branches:<br>er of RX branches:<br>cell range (m): | Cell=1<br>3<br>2<br>2<br>2<br>35000 | Cell=2                | Cell=3 | Cell=4 |

Site Equipment Configuration page 8(14)

**RBS** Local cell configuration

#### OFFLINE\_RW10086\_SHINGYIN\_DCG\_K>

OFFLINE\_RW10086\_SHINGYIN\_DCG\_K> st carr

Proxy Adm State

1833

1870

1888

1907

1943

\_\_\_\_\_ Total: 8 MOs

190613-13:29:40 OFFLINE\_RW10086\_SHINGYIN\_dcg\_k 18.0c RE

Op. State

1 (ENABLED)

1 (ENABLED)

1 (ENABLED)

1 (ENABLED)

1 (ENABLED)

1 (ENABLED)

1 (ENABLED)

1 (ENABLED)

### Site Equipment Configuration page 9(14)

#### Sector antenna configuration

#### 39. set sector anatenna &

next

|                                                                       |                                                                                                    | SPECIAL E           |     | Dector D |   |
|-----------------------------------------------------------------------|----------------------------------------------------------------------------------------------------|---------------------|-----|----------|---|
| 1                                                                     | 1                                                                                                    | -1                  | 2-1 |          |   |
| 2                                                                     | -                                                                                                    |                     |     |          | - |
| 3                                                                     | -                                                                                                    |                     |     |          | - |
|                                                                       |                                                                                                    |                     |     |          |   |
|                                                                       |                                                                                                    |                     |     |          |   |
| ector Antenna Configuration<br>Sector antenna:                        | Antonna tuna:                                                                                                    | 3-1                 |     |          |   |
| ector Antenna Configuration<br>ector antenna:                         | Antenna type:                                                                                                    | 3-1                 |     |          |   |
| ector Antenna Configuration                                           | Antenna type:<br>TMA type:<br>RET type:                                                                                                   | 3-1<br>NONE         |     |          |   |
| ector Antenna Configuration<br>ector antenna:                         | Antenna type:<br>TMA type:<br>RET type:<br>RIU installed:                                                                                 | 3-1<br>NONE<br>NONE |     | η        |   |
| ector Antenna Configuration                                           | Antenna type:<br>TMA type:<br>RET type:<br>RIU installed:<br>Aechanical tilt (deo):                                                       | 3-1<br>NONE<br>NONE |     | 1        |   |
| ector Antenna Configuration<br>ector antenna:<br>M<br>Sec             | Antenna type:<br>TMA type:<br>RET type:<br>RIU installed:<br>//echanical tilt (deg):<br>tor output power (W):                             | 3-1<br>NONE<br>NONE |     | ]        |   |
| ector Antenna Configuration<br>Sector antenna:<br>M<br>Sec<br>Low sec | Antenna type:<br>TMA type:<br>RET type:<br>RIU installed:<br>Aechanical tilt (deg):<br>itor output power (W):<br>ector output power (mW): | 3-1<br>NONE<br>NONE |     |          |   |

#### OFFLINE\_RW10086\_SHINGYIN\_DCG\_K> get . fqband

#### 190529-11:31:35 OFFLINE\_RW10086\_SHINGYIN\_dcg\_k 18.0c RBS\_NODE\_MODEL\_U\_4\_741\_COMPL

| мо                                | Attribute      | Value  |
|-----------------------------------|----------------|--------|
| SectorAntenna=3-1,AntennaBranch=A | fqBandHighEdge | 21550  |
| SectorAntenna=3-1,AntennaBranch=A | fqBandLowEdge  | 21400  |
| SectorAntenna=3-1,AntennaBranch=B | fqBandHighEdge | 21550  |
| SectorAntenna=3-1,AntennaBranch=B | fqBandLowEdge  | 21400  |
| SectorAntenna=1-1,AntennaBranch=A | fqBandHighEdge | 21550  |
| SectorAntenna=1-1,AntennaBranch=A | fqBandLowEdge  | 21400  |
| SectorAntenna=1-1,AntennaBranch=B | fqBandHighEdge | 21550  |
| SectorAntenna=1-1,AntennaBranch=B | fqBandLowEdge  | 21400  |
| SectorAntenna=2-1,AntennaBranch=A | fqBandHighEdge | 21550  |
| SectorAntenna=2-1,AntennaBranch=A | fqBandLowEdge  | 21400  |
| SectorAntenna=2-1,AntennaBranch=B | fqBandHighEdge | 21550  |
| SectorAntenna=2-1,AntennaBranch=B | fqBandLowEdge  | 21400  |
| Sector=1                          | fqBands        | Band1: |
| Sector=2                          | fqBands        | Band1: |
| Sector=3                          | fqBands        | Band1: |
| Total: 9 MOs                      | ·····          |        |

### 40. Set antenna branch all sector follow exiting

#### kget

Site Equipment Configuration page 10(13) Antenna branch configuration

tenna Branch Overview

| Antenna branch | Sector 1 | Sector 2 | Sector 3 |   |
|----------------|----------|----------|----------|---|
| A              | *        | *        | *        |   |
| В              | •        |          | •        |   |
| С              |          |          |          | = |
| D              |          |          |          | - |
| E              | -        |          | -        |   |
| F              | -        | -        | -        | - |

Antenna Branch Configuration Sector 1 Branch A FQ band low edge (0.1 MHz): 21400 FQ band high edge (0.1 MHz): 21550 Antenna supervision threshold (%): 0 [0..100]

#### OFFLINE\_RW10086\_SHINGYIN\_DCG\_K> get . super

### 190529-11:35:41 OFFLINE\_RW10086\_SHINGYIN\_dcg\_k 18.0c RB5\_NODE\_MODEL\_U\_4\_741\_COMPLETE stopf

| мо                                                                                                    | Attribute                                                                                                    | Value                                                                                                    |
|----------------------------------------------------------------------------------------------------|----------------------------------------------------------------------------------------------------|----------------------------------------------------------------------------------------------------|
| SectorAntenna=3-1, AntennaBranch=A<br>SectorAntenna=3-1, AntennaBranch=A<br>SectorAntenna=3-1, AntennaBranch=B<br>SectorAntenna=3-1, AntennaBranch=B<br>SectorAntenna=1-1, AntennaBranch=A<br>SectorAntenna=1-1, AntennaBranch=A<br>SectorAntenna=1-1, AntennaBranch=B<br>SectorAntenna=1-1, AntennaBranch=B<br>SectorAntenna=2-1, AntennaBranch=B<br>SectorAntenna=2-1, AntennaBranch=A<br>SectorAntenna=2-1, AntennaBranch=A<br>SectorAntenna=2-1, AntennaBranch=B<br>SectorAntenna=2-1, AntennaBranch=B<br>SectorAntenna=2-1, AntennaBranch=B<br>SectorAntenna=2-1, AntennaBranch=B<br>Climate=1<br>NodeBFunction=1<br>Iub=RW10086, NbapCommon=1<br>Iub=RW10086, NbapCommon=1 | antennaSupervisio<br>lowCurrentSupervi<br>antennaSupervisio<br>lowCurrentSupervi<br>antennaSupervisio<br>lowCurrentSupervi<br>antennaSupervisio<br>lowCurrentSupervi<br>antennaSupervisio<br>lowCurrentSupervi<br>antennaSupervisio<br>lowCurrentSupervi<br>fanSpeedSupervisi<br>featureStateAdvan<br>licenseStateAdvan<br>l2EstablishSuperv | onThreshold 49<br>ision 1 (ON)<br>onThreshold 80<br>ision 1 (ON)<br>onThreshold 49<br>ision 1 (ON)<br>onThreshold 49<br>ision 1 (ON)<br>onThreshold 80<br>ision 1 (ON)<br>onThreshold 80<br>ision 1 (ON)<br>ion 12<br>ncedCellSupervisio<br>ricedCellSupervisio<br>risionT 30<br>risionT 30 |
|                                                                                                    |                                                                                                    |                                                                                                    |

41. Set antenna supervision threshold all sector branch A & Branch B

#### Site Equipment Configuration page 10(13) Antenna branch configuration

| ntenna branch Sector 1 |   | Sector 2 | Sector 3 |   |
|------------------------|---|----------|----------|---|
| A                      | * | 8        | 8        | * |
| В                      | • |          | •        |   |
| с                      | - |          |          | = |
| D                      |   |          |          |   |
| E                      | - |          | -        |   |
| F                      | - | -        |          | - |

Total: 10 MOs

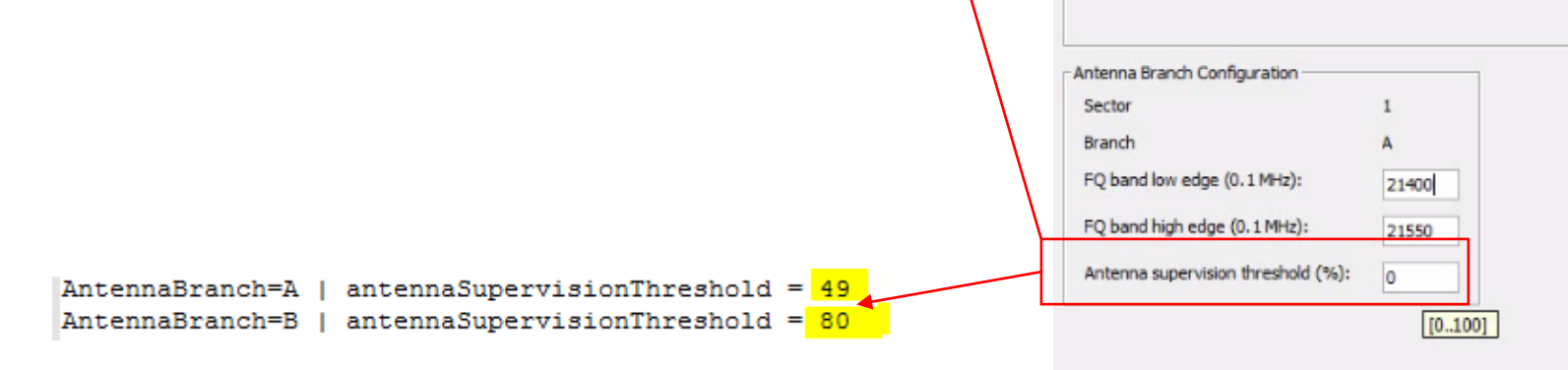

42. Set attenuation (only sector use feeder, & existing sector & antenna branch A & B, follow existing on kget

| Antenna branch | Sector 1 | Sector 2 | Sector 3 |   |
|----------------|----------|----------|----------|---|
| A              |          |          |          |   |
| В              | *        | *        | *        | 1 |
| C              | 1 (A)    |          |          |   |
| D              |          | -        | -        |   |
| E              |          |          |          |   |
| F              |          | -        | -        | - |

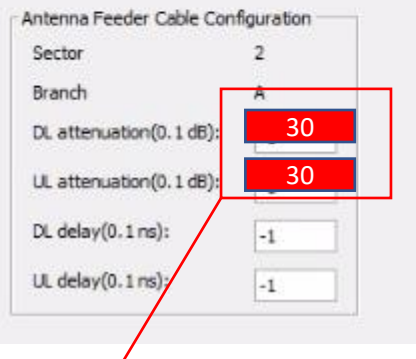

#### DFFLINE\_RW10086\_SHINGYIN\_DCG\_K> get . attenuation

190617-22:36:44 OFFLINE\_RW10086\_SHINGYIN\_dcg\_k 18.0c RBS\_NODE\_MODEL\_U\_4\_741\_COMPLETE stopfile=/tmp/266

| мо                  | Attribute         | Value  |      |      |      |       |    |      |    |    |      |             |      |    |    |
|---------------------|-------------------|--------|------|------|------|-------|----|------|----|----|------|-------------|------|----|----|
|                     | dlAttenuation     | -1     |      | /    |      |       |    |      |    |    |      |             |      |    |    |
| RfCable=1_5_RXA_IO  | ulAttenuation     | 2      |      |      |      |       |    |      |    |    |      |             |      |    |    |
| RfCable=1_11_RXA_IO | dlAttenuation     | -1     |      |      |      |       |    |      |    |    |      |             |      |    |    |
| RfCable=1_11_RXA_IO | ulAttenuation     | 2      |      |      |      |       |    |      |    |    |      |             |      |    |    |
| RfCable=1_7_RXA_IO  | dlAttenuation     | -1     |      |      |      |       |    |      |    |    |      |             |      |    |    |
| RfCable=1_7_RXA_IO  | ulAttenuation     | 2      |      |      |      |       |    |      |    |    |      |             |      |    |    |
| AntFeederCable=1A   | dlAttenuation     | i[15]  | = 30 | 30 3 | 0 30 | 30    | 30 | 30 3 | 30 | 30 | 30 3 | 30 3        | 0 -1 | -1 | -1 |
| AntFeederCable=1A   | dlAttenuationPerF | qRange | i[4] | = -1 | -1   | -1 -  | 1  |      |    |    |      |             |      |    |    |
| AntFeederCable=1A   | ulAttenuation     | i[15]  | = 30 | 30 3 | 0 30 | 30    | 30 | 30 3 | 30 | 30 | 30 3 | 30 3        | 0 -1 | -1 | -1 |
| AntFeederCable=1A   | ulAttenuationPerF | qRange | i[4] | = -1 | -1   | -1 -1 | 1  |      |    |    |      |             |      |    |    |
| AntFeederCable=1B   | dlAttenuation     | i[15]  | = 30 | 30 3 | 0 30 | 30    | 30 | 30 3 | 30 | 30 | 30 3 | 30 3        | 0 -1 | -1 | -1 |
| AntFeederCable=1B   | dlAttenuationPerF | qRange | i[4] | = -1 | -1   | -1 -1 | 1  |      |    |    |      |             |      |    |    |
| AntFeederCable=1B   | ulAttenuation     | i[15]  | = 30 | 30 3 | 0 30 | 30    | 30 | 30 3 | 30 | 30 | 30 3 | 30 <u>3</u> | 0 -1 | -1 | -1 |
| AntFeederCable=1B   | ulAttenuationPerF | qRange | i[4] | = -1 | -1   | -1 -  | 1  |      |    |    |      |             |      |    |    |
| AntFeederCable=2A   | dlAttenuation     | i[15]  | = 30 | 30 3 | 0 30 | 30    | 30 | 30 3 | 30 | 30 | 30 3 | 30 <u>3</u> | 0 -1 | -1 | -1 |
| AntFeederCable=2A   | dlAttenuationPerF | qRange | i[4] | = -1 | -1   | -1 -  | 1  |      |    |    |      |             |      |    |    |
| AntFeederCable=2A   | ulAttenuation     | i[15]  | = 30 | 30 3 | 0 30 | 30    | 30 | 30 3 | 30 | 30 | 30 3 | 30 <u>3</u> | 0 -1 | -1 | -1 |
| AntFeederCable=2A   | ulAttenuationPerF | qRange | i[4] | = -1 | -1   | -1 -  | 1  |      |    |    |      |             |      |    |    |
|                     |                   |        | -    |      |      |       | _  | _    | _  | _  | _    | _           | _    | _  |    |

### 43. Set delay (only sector use feeder, & existing sector & antenna branch A & B , follow existing on kget

|   | Sector 3 | Sector 2 | Sector 1 | Antenna branch |
|---|----------|----------|----------|----------------|
| - |          |          | *        | A              |
|   | *        | *        | *        | В              |
|   |          |          | (+)      | С              |
|   |          | -        |          | D              |
|   |          |          |          | E              |
| - | -        | -        |          | F              |

| Antenna Feeder Cable Con | figuration |
|--------------------------|------------|
| Sector                   | 2          |
| Branch                   | A          |
| DL attenuation(0.1 dB):  | -1         |
| UL attenuation(0.1 dB):  | -1         |
| DL delay(0.1 ns):        | 2848       |
| UL delay(0.1 ns):        | 2848       |

Antenna feeder cable Overview

#### OFFLINE\_RW10086\_SHINGYIN\_DCG\_K> get . delay

#### 190529-11:39:43 OFFLINE\_RW10086\_SHINGYIN\_dcg\_k 18.0c RB5\_NODE\_MODEL\_U\_4\_741\_COMPLETE stopfile=//cmp//06

|                                                                                               |                   |                 | /_       |          |        | _        |         |        |         |      |      |   |
|-----------------------------------------------------------------------------------------------|-------------------|-----------------|----------|----------|--------|----------|---------|--------|---------|------|------|---|
| мо                                                                                            | Attribute         | Value           |          |          |        | _        |         |        |         |      |      |   |
| RfCable=1_5_RXA_IO                                                                            | electricalDlDelay | -1              | /        |          |        | -        |         |        |         |      |      |   |
| RfCable=1_5_RXA_IO                                                                            | electricalUlDelay | 6               |          |          |        |          |         |        |         |      |      |   |
| Subrack=1,Slot=1,PlugInUnit=1,ExchangeTerminalIp=1,GigaBitEthernet=1 statePropagationDelay 25 |                   |                 |          |          |        |          |         |        |         |      |      |   |
| DigitalCable=1_11_DATA_2                                                                      | electricalDelay   | -1              |          |          |        |          |         |        |         |      |      |   |
| RfCable=1_11_RXA_IO                                                                           | electricalDlDelay | -1              |          |          |        |          |         |        |         |      |      |   |
| RfCable=1_11_RXA_IO                                                                           | electricalUlDelay | 6               |          |          |        |          |         |        |         |      |      |   |
| RfCable=1_7_RXA_IO                                                                            | electricalDlDelay | -1              |          |          |        |          |         |        |         |      |      |   |
| RfCable=1_7_RXA_IO                                                                            | electricalUlDelay | 6               |          |          |        |          |         |        |         |      |      |   |
| DigitalCable=1_7_DATA_2                                                                       | electricalDelay   | -1              |          |          |        |          |         |        |         |      |      |   |
| AntFeederCable=1A                                                                             | electricalDlDelay | i[15] = 2848 2  | 848 2848 | 2848 284 | 8 2848 | 2848 284 | 18 2848 | 2848 2 | 848 284 | 8 -1 | -1 - | 1 |
| AntFeederCable=1A                                                                             | electricalDlDelay | PerFqRange i[4] | = -1 -1  | -1 -1    |        |          |         |        |         |      |      |   |
| AntFeederCable=1A                                                                             | electricalUlDelay | i[15] = 2848 2  | 848 2848 | 2848 284 | 8 2848 | 2848 284 | 8 2848  | 2848 2 | 848 284 | 8 -1 | -1 - | 1 |
| AntFeederCable=1A                                                                             | electricalUlDelay | PerFqRange i[4] | = -1 -1  | -1 -1    |        |          |         |        |         |      |      |   |
| AntFeederCable=1B                                                                             | electricalDlDelay | i[15] = 2848 2  | 848 2848 | 2848 284 | 8 2848 | 2848 284 | 8 2848  | 2848 2 | 848 284 | 8 -1 | -1 - | 1 |
| AntFeederCable=1B                                                                             | electricalDlDelay | PerFqRange i[4] | = -1 -1  | -1 -1    |        |          |         |        |         |      |      |   |
| AntFeederCable=1B                                                                             | electricalUlDelay | i[15] = 2848 2  | 848 2848 | 2848 284 | 8 2848 | 2848 284 | 18 2848 | 2848 2 | 848 284 | 3 -1 | -1 - | 1 |

### 43. For sector use RRU ( no feeder ) just leave it value -1

|                                                                                                    | Antenna branch                         | Sector 1           | Sector 2 | Sector 3 |   |
|----------------------------------------------------------------------------------------------------|----------------------------------------|--------------------|----------|----------|---|
|                                                                                                    | A                                      | *                  |          |          | - |
|                                                                                                    | В                                      | *                  | *        | *        | 1 |
|                                                                                                    | С                                      | 1 8 <del>4</del> 9 | 6        |          | = |
|                                                                                                    | D                                      |                    |          | . ×      |   |
|                                                                                                    | E                                      |                    |          |          |   |
|                                                                                                    | F                                      | 0.000              | 0 a      |          | - |
|                                                                                                    |                                        |                    |          |          |   |
| tenna Feeder Cable Con<br>ector                                                                                  | figuration                             |                    |          |          |   |
| tenna Feeder Cable Con<br>ector<br>ranch                                                                         | figuration<br>2<br>A                   |                    |          |          |   |
| tenna Feeder Cable Con<br>ector<br>anch<br>. attenuation(0. 1 dB):                                               | figuration<br>2<br>A<br>-1             |                    |          |          |   |
| nna Feeder Cable Con<br>tor<br>anch<br>attenuation(0.1 dB):<br>attenuation(0.1 dB):                              | figuration<br>2<br>A<br>-1             |                    |          |          |   |
| tenna Feeder Cable Con<br>ector<br>ranch<br>L attenuation(0.1 dB):<br>L attenuation(0.1 dB):<br>L delay(0.1 ns): | figuration<br>2<br>A<br>-1<br>-1<br>-1 |                    |          |          |   |

# 44. Set follow photo

|                                | Site Equipment C | onfiguration page 12(13) |     |        |  |  |  |
|--------------------------------|------------------|--------------------------|-----|--------|--|--|--|
|                                | HSDPA and        | EUL configuration        |     |        |  |  |  |
| A and EUL configuration        |                  |                          |     |        |  |  |  |
| Steered HS Allocation:         |                  |                          |     |        |  |  |  |
| W board 1                      |                  |                          |     |        |  |  |  |
|                                |                  | DUW on slot 1            |     |        |  |  |  |
| Num HS code r                  | esou roes:       | 2                        |     |        |  |  |  |
| Num ELL resources:             |                  | [-<br>[i                 |     |        |  |  |  |
| Hair Ed. (Ca                   | our cea.         | [iA                      |     |        |  |  |  |
|                                | Sector=1         | Sector=2                 | Sec | ctor=3 |  |  |  |
| Carrier 1 HS code resource ID: | -                | -                        |     | -      |  |  |  |
| Carrier 2 HS code resource ID: | -                | -                        |     | 2      |  |  |  |
| Carrier 3 HS code resource ID: |                  |                          |     | -      |  |  |  |
| Carrier 4 HS code resource ID: | -                | -                        |     | -      |  |  |  |
| Carrier 5 HS code resource ID: | -                | -                        |     | -      |  |  |  |
| Carrier 6 HS code resource ID: |                  |                          |     | -      |  |  |  |
| Carrier 7 HS code resource ID: | -                | _                        |     | -      |  |  |  |
| Carrier 8 HS code resource ID: | -                | -                        |     | -      |  |  |  |
|                                |                  |                          |     |        |  |  |  |
| W board 2                      |                  |                          |     |        |  |  |  |
|                                |                  | DUW on slot 2            |     |        |  |  |  |
| Num HS code n                  | esources:        | 6                        |     |        |  |  |  |
| Num EUL res                    | ources:          | 1                        |     |        |  |  |  |
|                                | Sector=1         | Sector=2                 | Sec | ctor=3 |  |  |  |
| Carrier 1 HS code resource ID: |                  |                          |     |        |  |  |  |
| Carrier 2 HS code resource ID: |                  |                          |     | -      |  |  |  |
| Carrier 3 HS code resource ID: | -                | -                        |     | -      |  |  |  |
| Carrier 4 HS code resource ID: |                  |                          |     | -      |  |  |  |
| Carrier 5 HS code resource ID: |                  |                          |     |        |  |  |  |
|                                |                  |                          |     |        |  |  |  |

### 44. FINISH

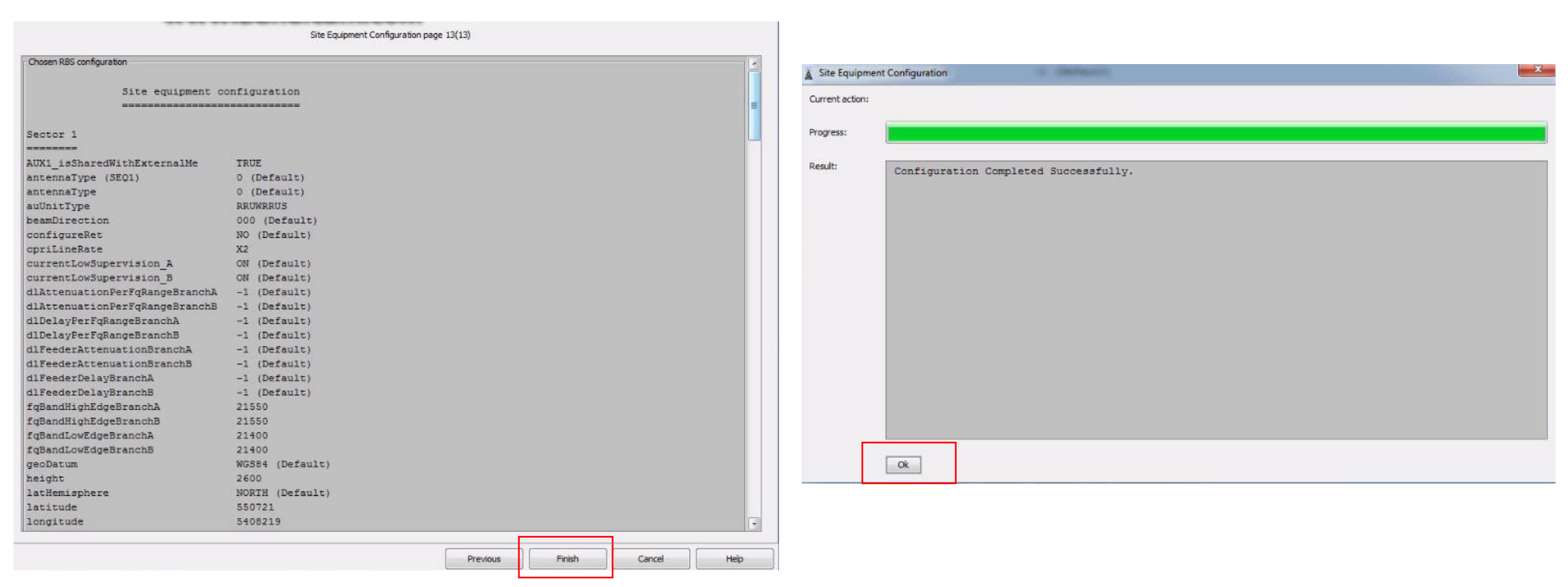

45. After finish pls ask Gsc

- Set NGS (BB1 = 1, DUW = 3)
- Set Basebandpool
- Set RUs power (Follow existing Prelog)

# CHAPTER 2 BB PART

1. Copy BB script to C:\Cygwin\home\User

| A 10 10 10 10                                           |                                              | CONTRACTOR AND A CONTRACT PARTY AND |          |  |  |  |  |  |
|---------------------------------------------------------|----------------------------------------------|-------------------------------------|----------|--|--|--|--|--|
| G C Computer → Local Disk (C:) → Cygwin → home → User → |                                              |                                     |          |  |  |  |  |  |
| Organize 🔻 📄 Open 🔻 Burn New folder                     |                                              |                                     |          |  |  |  |  |  |
| 🔆 Favorites                                             | Name                                         | Date modified                       | Туре     |  |  |  |  |  |
| 🔜 Desktop                                               | .bash_history                                | 16-Jun-19 12:12 AM                  | BASH_HI  |  |  |  |  |  |
| 鷆 Downloads                                             | Ext_alarm_SAU_Tahir.mos                      | 21-May-19 11:22                     | MOS File |  |  |  |  |  |
| 🖳 Recent Places                                         | SAU.mos                                      | 17-May-19 11:17 P                   | MOS File |  |  |  |  |  |
| 🖾 OneDrive                                              | SAU SAU                                      | 17-May-19 11:17 P                   | Text Doc |  |  |  |  |  |
|                                                         | RW10086_SHINGYIN_dcg_k                       | 14-May-19 1:31 PM                   | Text Doc |  |  |  |  |  |
| ز Libraries                                             | RW10040_INANAMBUSINE_dcg_k                   | 13-May-19 1:50 PM                   | Text Doc |  |  |  |  |  |
| Documents                                               | 03_S103A_S00108OD_SHINGYIN_AddL21_S13_Create | mos 12-May-19 9:03 PM               | MOS File |  |  |  |  |  |
| 🚽 Music                                                 | S13_L21_C_R503_1_14_16_SiteEquipment.mos     | 12-May-19 9:03 PM                   | MOS File |  |  |  |  |  |
| Pictures                                                | RA10361_TGARUPLAZA_dcg_k                     | 10-May-19 11:24                     | Text Doc |  |  |  |  |  |
| 📑 Videos                                                | BB1_S090A_S00275OD_KENINGAUTOWN_dcg_k        | 09-May-19 10:02 P                   | Text Doc |  |  |  |  |  |
|                                                         | RB10112_ASIACITYMALL_dcg_k                   | 06-May-19 2:51 PM                   | Text Doc |  |  |  |  |  |
| 🤣 Homegroup                                             | BB1_S093D_S00036OD_KALANSANAN_dcg_k          | 04-Apr-19 4:17 PM                   | Text Doc |  |  |  |  |  |

- 2. Login BB (online moshell)
- 3. Make a new CV backup (cvms backup\_before\_new\_L21)
- 4. Type
- <u>!</u>|s -
- Run < scriptname.mos > -
- Run 03\_S103A\_S00108OD\_SHINGYIN\_AddL21\_S13\_Create.mos -
- S13 L21 C R503 1 14 16 SiteEquipment.mos -

### BB1\_5103A\_S001080D\_SHINGYIN> 11s

03\_S103A\_5001080D\_SHINGYIN\_AddL21\_S13\_Create.mos BB1\_Q124D\_Q005200D\_HUNGHUNG\_dcg\_k.log BB1\_S090A\_S002750D\_KENINGAUTOWN\_dcg\_k.log BB1\_5093B\_5000480D\_KUWASA\_dcg\_k.log B81\_5093B\_5000480D\_KUWASA\_log BB1\_5093D\_S000360D\_KALANSANAN\_dcg\_k.log

BB1\_5098B\_5005480D\_KGSARIP\_dcg\_k.log BB1\_S113A\_L000080D\_SGBANGAT\_dcg\_k.log BB1\_5113A\_L000080D\_SGBANGAT\_dcg\_k\_modify.lc BB2\_S105A\_S016700D\_DOCHOSPITAL2SDK\_dcg\_k.lc BB2\_S110C\_S008570D\_TMNWAWASAN\_dcg\_k.log Create\_EquipSupportFunction\_Add\_batteryLoad

881\_S103A\_S001080D\_SHINGYIN> run 03\_S103A\_S001080D\_SHINGYIN\_AddL21\_S13\_Create.mos

#### 81\_5103A\_5001080D\_SHINGYIN> !]s

3\_5103A\_5001080D\_SHINGYIN\_AddL21\_513\_Create.mos B1\_Q124D\_Q005200D\_HUNGHUNG\_dcg\_k.log B1\_5090A\_5002750D\_KENINGAUTOWN\_dcg\_k.log B1\_5093B\_5000480D\_KUWA5A\_dcg\_k.log B1\_5093B\_5000480D\_KUWA5A\_log B1\_S093D\_S000360D\_KALANSANAN\_dcg\_k.log

BB1\_5098B\_5005480D\_KG5ARIP\_dcg\_k.log BB1\_S113A\_L000080D\_SGBANGAT\_dcg\_k.log BB1\_5113A\_L000080D\_SGBANGAT\_dcg\_k\_modify.log BB2\_S105A\_S016700D\_DOCHOSPITAL2SDK\_dcg\_k.log BB2\_S110C\_S008570D\_TMNWAWASAN\_dcg\_k.log Create\_EquipSupportFunction\_Add\_batteryLoad.mos S13\_L21\_C\_R503\_1\_14\_16\_SiteEquipment.mos

RA10361\_TGARUPLAZA\_dcg\_k.log RB10112\_ASIACITYMALL\_dcg\_k.log RW10040\_INANAMBUSINE\_dcg\_k.log RW10086\_SHINGYIN\_dcg\_k.log 5099A\_5014550D\_T3\_KM120KALABAKANNABAWAN\_dcg\_k.

81\_5103A\_5001080D\_SHINGYIN> run 513\_L21\_C\_R503\_1\_14\_16\_SiteEquipment.mos

5. All done pls ask Gsc to proceed

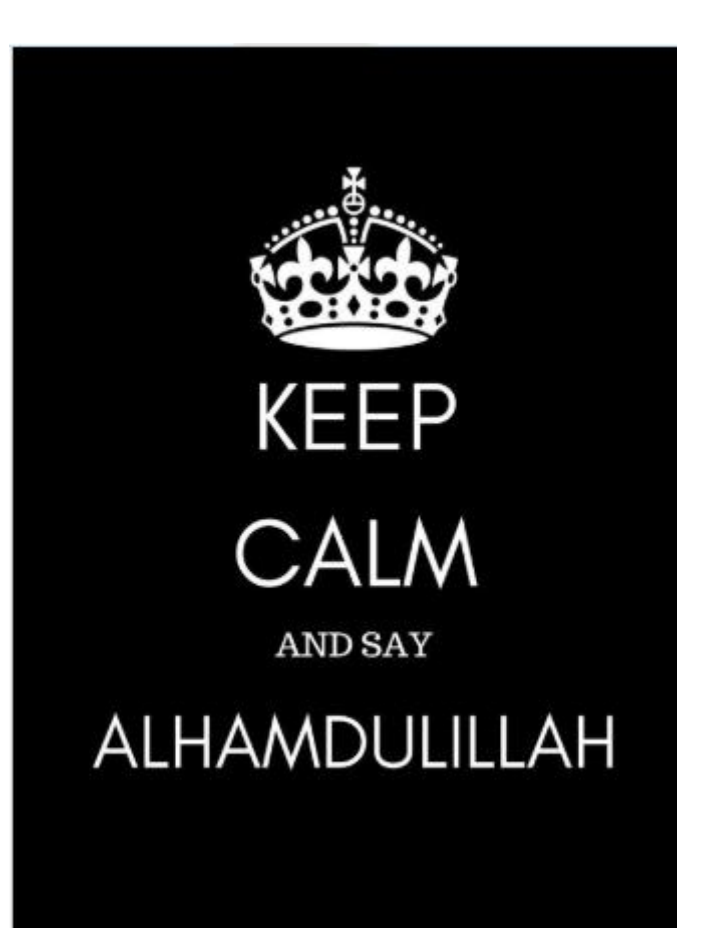